## General Research Guidance

As you research, you will need to try different **search terms** in order to find the sources you need. For example, you may start with *Poland and WWII*, but if you are not finding enough results, you may need to try a more general search, such as *Eastern Europe and WWII*, or a more specific search, such as *Catholics and Nazis WWII*. Ask your instructor or a librarian if you need help with search terms.

As you find sources, keep **an open document** to save links. You will also need **a flash drive**, cloud drive, or access to your email to save documents, images, and other files.

### Sac State Library Materials:

Go to the Sac State Library homepage and type a general description of your topic into the OneSearch bar.

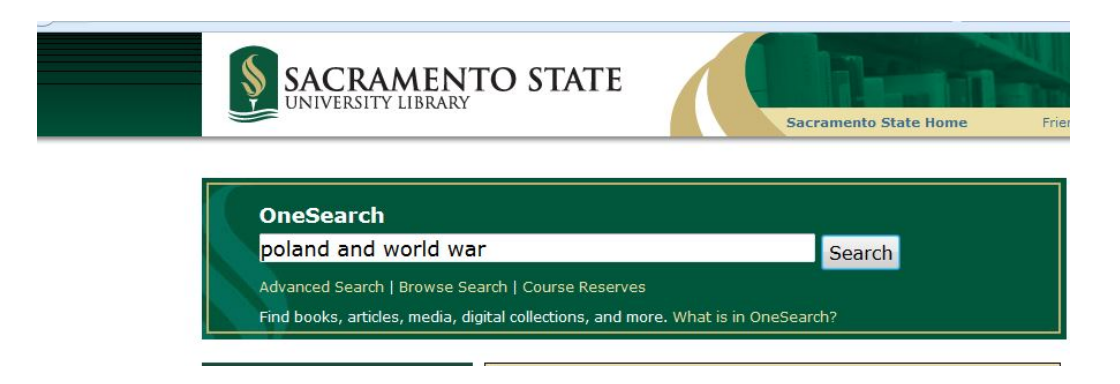

This search will bring up EBooks, books, videos, and reference materials.

Note that some sources are available online, and some are available in the library. Some library materials may be taken out on loan; others must be viewed (and photocopied) in the library.

Notice the buttons available under each source: "View it" or "Get it," "Details," and "Virtual Browse."

| 0                                                                                                    | Guest 🏫 e-Shelf My /                                                                                                    |
|----------------------------------------------------------------------------------------------------|----------------------------------------------------------------------------------------------------|
| OneSearch                                                                                                    | Library Homepage   Journal A-Z   Citation Linker   Database A-Z   Resear                                                                                                    |
| Local Library Collections Course Re                                                                                                    | serves Articles+ Ebsco                                                                                                    |
| poland and world war                                                                                                    | Search Advanced Search Browse Search                                                                                                    |
|                                                                                                    | Did you mean: poland second world war?                                                                                                    |
| Show only                                                                                                    | Results 1 - 10 of 251 for Local Library Collections Sorted by: Relevance -                                                                                                    |
| Full Text Online (78)<br>Library Catalog (171)                                                                                                    |                                                                                                    |
| Refine My Results                                                                                                    | Book View It Get It Details Virtual Browse                                                                                                    |
| Resource Type<br>Books (166)<br>Audio Visual (41)<br>Ebooks (37)<br>Journals (4)                                                                                                    | 2 Seattered the forced relocation of Poland's Ukrainians after World War II<br>Diana Howansky Reilly : ebrary, Inc. : c2013                                                                                                    |
| Theses (3)<br>More options ~<br>Library Collections<br>Allen R. Ottley Collection (19)<br>CSUS Theses Collection (3)<br>CSUS thesis (Social Science) (1)<br>EBL eBook Collection (6)<br>ebrary ebook collection (35)<br>More options ~ | Kightmares of an East Prussian childhood a memoir of the Russian occupation<br>Ise Strizke 1934 : Bernie Stritzke; ebrary, Inc. : 2013     Online access     Kinzke Data                                                                                                    |
|                                                                                                    | View it Details     Die Stunde der Frauen : Bericht aus Pommern 1944 bis 1947 : nach einer Erzählung von Libussa Fritz-Krockow     Christian Graf von Krockow : c1988 : Ungekürzte Ausg.     Available at University Liburary 2 SOUTH (D 809 .P64 K76 1988 )     Get It Details Virtual Browse |
| Library Location<br>1 NORTH User Services Reserves (1)<br>1 SOUTH Library Media Center (5)<br>2 NORTH Atlas (1)<br>2 SOUTH (95)<br>2 SOUTH Juvenile (23)<br>More options ~                                                             | 5       Image: The river of angry dogs a memoir         5       Image: The river of angry dogs a memoir         6       Online access         Ebook       View It         Details                                                                                                    |
|                                                                                                    | 6 Available at University Library 2 SOUTH (D 754 .P7 D3 )                                                                                                    |
| Creator<br>American Friends of Polish<br>Democracy (2)<br>An-Ski, S (1)<br>Broner, A (1)<br>Canadian Broadcasting Corporation                                                                                                    | Book     Get It     Details     Virtual Browse       **     The Dybbuk and other writings       S. An-Ski 1863-1920. : David G. Roskies 1948-; Golda Werman 1930- : c1992 : 1st ed       Book     Get It       Details     Virtual Browse                                                      |

**Consider adding the word "encyclopedia" to your search** (for example "Poland and encyclopedia"). Note that the following library reference books may be useful for your topic. You can find them in OneSearch.

- Multicultural America
- Culture and Customs
- American Immigrant Cultures
- American Eras (pre-1900)
- American Decades (post-1900)

### **Google Scholar:**

Type "Google Scholar" into your search bar.

Type a specific description of your topic into the Google Scholar search bar.

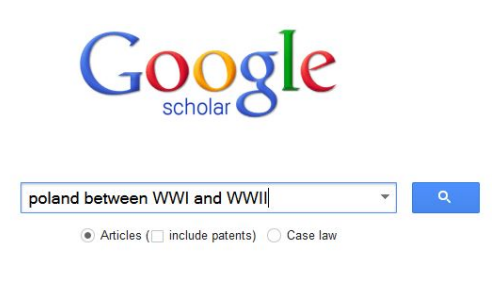

Stand on the shoulders of giants

If you are logged in to the Sac State Library (on campus or remotely), this search will bring up sources with a "View it @ SacState" button to the right. Some sources are also available online as a PDF.

| Scholar                               | About 8,460 results (0.08 sec)                                                                                                    | My Citations          |
|---------------------------------------|----------------------------------------------------------------------------------------------------|-----------------------|
| Articles                              | "Remembering" World War II and Willingness to Fight Sociocultural Factors in the Social<br>Representation of Historical Warfare Across 22 Sociatios                                                                                                    | [PDF] from europhd.it |
| Case law                              | <u>D Paez</u> , JH Liu, E Techio, P Slawuta Journal of Cross, 2008 - jcc.sagepub.com                                                                                                    | view it@out otate     |
| My library                            | For instance, Poland and Russia lost 15% to 20% of their populations (www.wikipedia.com)<br>Nonparametric Spearman Rho correlations at country level were performed to compare<br>relationships between sociocultural factors, WWI, and WWII recall and evaluation scores |                       |
| Any time                              | Cited by 35 Related articles All 17 versions. Web of Science: 11 Cite Save                                                                                                    |                       |
| Since 2014                            | Remaining a Pole or Becoming a Canadian: National Self-Identity among Polish Immigrants                                                                                                    | View it@Sac State     |
| Since 2013                            | to Canada1                                                                                                    |                       |
| Since 2010                            | P Boski - Journal of Applied Social Psychology, 1991 - Wiley Online Library<br>Correlated aspect of identity was measured as the similarity between self and Canadian/ Polish                                                                                             |                       |
| Custom range                          | prototypes 'Correspondence concerning this article should be sent to Dr. Pawel Boski, Institute                                                                                                    |                       |
|                                       | of Psychology, Polish Academy of Sciences, 00-901 Warsaw, Poland. 41                                                                                                    |                       |
| Sort by relevance                     | Cited by 34 Related articles Web of Science: 6 Cite Save                                                                                                    |                       |
| Sort by date                          | ccitation) The evolution of human engineering: A selected review                                                                                                    |                       |
|                                       | WF Moroney - Research techniques in human engineering, 1995                                                                                                    |                       |
| include patents                       | Cited by 11 Related articles Cite Save                                                                                                    |                       |
| <ul> <li>include citations</li> </ul> | The Political Geography of Europe: 1900-2000 AD                                                                                                    | View it@Sac State     |
|                                       | BW Blouet - Journal of Geography, 1996 - Taylor & Francis                                                                                                    |                       |
| Create alert                          | like Halford Mackinder(1919), wanted tocut Germany down toamanage- able size, create a middle<br>tier of states-gunning from <b>Poland</b> on the Baltic to Yugoslavia on the Adriatic-acting as a buffer                                                                 |                       |
|                                       | between Germany and the One-third of the population of Poland was not Polish                                                                                                    |                       |
|                                       | Cited by 6 Related articles All 2 versions Web of Science: 1 Cite Save                                                                                                    |                       |
|                                       | 1800KI The Search for Reconciliation: Sino-Japanese and German-Polish Relations since                                                                                                    |                       |
|                                       | World War II                                                                                                    |                       |
|                                       | Y He - 2009 - books.google.com                                                                                                    |                       |
|                                       | It is also noteworthy thatliberal intellectuals in <b>Poland</b> attacked Sovietstyle history even whentwo                                                                                                    |                       |
|                                       | sides are suit sublegic adversaries (asinvest German-Formine ladions intre ideas are treonly<br>force shaping foreign policyandinterstate relations between former energy outries                                                                                         |                       |
|                                       | Cited by 67 Related articles All 3 versions Cite Save More                                                                                                    |                       |
|                                       | Perennial Conflict between International Criminal Justice and Realpolitik. The                                                                                                    | IPDFI from asu.edu    |
|                                       | MC Bassiouni - Ga. St. UL Rev., 2005 - HeinOnline                                                                                                    |                       |
|                                       | As stated above, during the period between 1948 and 1998, and throughout the 250 various 1918                                                                                                    |                       |
|                                       | that the victorious allies, in the treaty of versallies that ended WWI, announced their officers in<br>1939 on the eve of their aggression against Czechoslovakia and <b>Poland</b> "and who                                                                              |                       |
|                                       | Cited by 33 Related articles All 6 versions Cite Save More                                                                                                    |                       |

Notice the buttons available under each source: "Cited by" (which tells how many other articles reference this one, indicating its importance), "Related Articles," "Cite," "Save" and more. If an article is not available at Sac State, use these buttons to cite and save the article.

Use "Related Articles" to find similar sources.

Click on the "View it @ SacState" button to see if an article you are interested in is available in full-text. If so, click on the "Full Text" link.

| New Search                                                    | Publications                                     | Thesaurus Image                                   | a More +                                  |                                                 |                               |                                          | Sign In        | 🧀 Folder       | Preferences            | Lan |
|---------------------------------------------------------------|--------------------------------------------------|---------------------------------------------------|-------------------------------------------|-------------------------------------------------|-------------------------------|------------------------------------------|----------------|----------------|------------------------|-----|
| EBSCO                                                         | Searching: Educ                                  | ation Full Text (H.W. Wils<br>of Geography))AND(I | on) Choose Data<br>DT 1996) Select        | bases<br>a Field (optio 🔻                       | Search                        | Clear ?                                  |                |                |                        |     |
|                                                               | AND +                                            |                                                   | Select                                    | a Field (optio 🔻                                |                               |                                          |                |                |                        |     |
|                                                               | AND +                                            |                                                   | Select                                    | a Field (optio 🔻                                | +-                            |                                          |                |                |                        |     |
|                                                               | Basic Search                                     | Advanced Search Sear                              | ch History 🕨                              |                                                 |                               |                                          |                |                |                        |     |
| Refine Re                                                     | esults                                           | Search R                                          | esults: 1 - 1 c                           | of 1                                            |                               |                                          |                |                | Relevance <del>-</del> | Paç |
| Current Se                                                    | earch ~                                          | 1. The pol                                        | tical geogra                              | ohy of Europ                                    | e: 1900-20                    | 000 A.D.                                 |                |                |                        |     |
| Boolean/P<br>(SO (Journa<br>Geography)<br>1996)AND(1<br>geogr | Phrase:<br>al of<br>I)AND(DT<br>TI the political | Academic<br>Journal                               | By: Blouet, Brian V<br>Subjects: Politica | V Journal of Geogr<br>I geography; Europ<br>ext | aphy , January<br>e History 2 | //February 1996, Vol. 95,<br>Oth century | p5-14, 10p; DC | l: 10.1080/002 | 22134960897839         | 8   |

## Notice the buttons to the right.

| Result List   Refine Search 4 1 of 1 +                                                                                                    | Tools           |
|----------------------------------------------------------------------------------------------------|-----------------|
| Xhoose Language                                                                                                    | 🤗 Add to folder |
| Title: The political geography of Europe: 1900-2000 A.D. By: Blouet, Brian W., Journal of Geography, 00221341, January/February 1996,                                                                                                    | 🚔 Print         |
| Vol. 95<br>Database: Education Full Text (H.W. Wilson)                                                                                                    | 🔀 E-mail        |
| The Political Geography of Europe: 1900-2000 A.D.                                                                                                    | 💾 Save          |
|                                                                                                    | Cite            |
| 🔁 Listen V 🕒 American Accert 💽 🌣 🛓 V                                                                                                    | 📄 Export        |
| AUTHOR Brian W. Blouet                                                                                                    | Create Note     |
| TITLE: The Political Geography of Europe: 1900-2000 A.D.<br>SOURCE: Journal of Geography 95 5-14 Jaff '96<br>The macratice public for the control the fader of this activity and it is correctioned with permission. Further reproduction of this activity in violation of the | 8 Permalink     |
| nne nagazire polisien sine opynym notee of ans and e and its reproduced with permission. Turner reproducion of ans and e in violation of ane<br>zopyright is prohibited.                                                                                                    | F Share         |

Click on the "Cite" button; then scroll down to the citation and save it. (Note that there may be minor errors here you will need to correct later.)

| Citation Format                                                         |                                                                                                    |              |  |  |  |
|-------------------------------------------------------------------------|----------------------------------------------------------------------------------------------------|--------------|--|--|--|
| NOTE: Review the instru<br>and dates. Always con                        | tions at EBSCO Support Site and make any necessary corrections before using. Pay special attention to personal names, cap<br>sult your library resources for the exact formatting and punctuation guidelines. | italization, |  |  |  |
|                                                                         |                                                                                                    | -            |  |  |  |
| Harvard: Australian                                                     | References<br>Blouet, BW 1996, The political geography of Europe: 1900-2000 A.D', <i>Journal of Geography</i> , vol. 95, pp. 5-14. Availa<br>from: 10.1080/00221349608978398. [3 December 2014].              | ible         |  |  |  |
| MLA                                                                     | Works Cited                                                                                                    |              |  |  |  |
| (Modern Language<br>Assoc.)                                             | Blouet, Brian W., 1936-, "The Political Geography Of Europe: 1900-2000 A.D." Journal Of Geography 95.(1996): 5-14<br>Education Full Text (H.W. Wilson). Web. 3 Dec. 2014.                                     | I.<br>E      |  |  |  |
| Vancouver/ICMJE                                                         | References                                                                                                    | -            |  |  |  |
| xport to Bibliographic Man<br>ndNote, ProCite, Reference<br>BibTeX, etc | agement Software<br>Manager, RefWorks,                                                                                                    |              |  |  |  |

### Lastly, click the "Permalink" button.

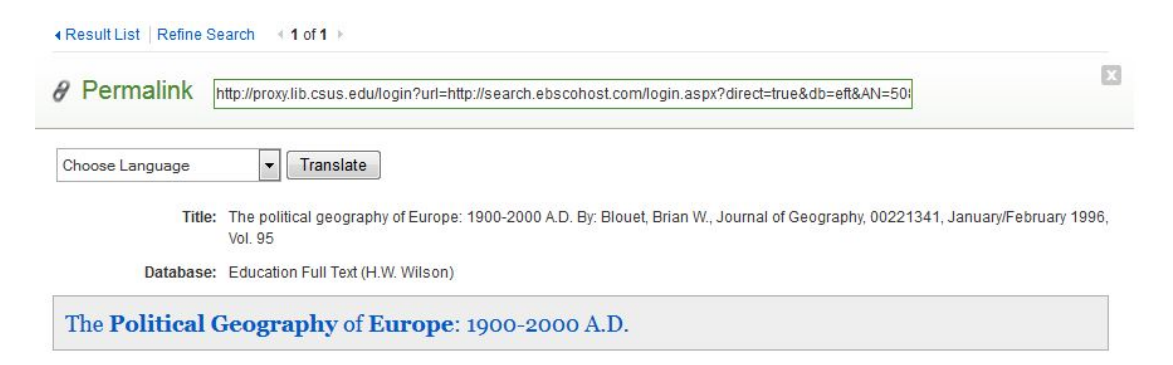

Be sure to save the permalink; otherwise you may not be able to find the source again. (Note that you will need to be logged in to the Sac State Library in order to access this link in the future.)

#### **Credible Websites:**

Type "Advanced Google Search" into your search bar.

In the field "all these words," type a general description of your topic.

In the field "language," type "English" and any other languages you read.

In the field "site or domain," type ".edu"

Note that websites designed for K-12 students are <u>not</u> acceptable for college research papers. Look for university and college sites.

Repeat the search as needed, trying ".gov" or ".org" and/or with modified search terms as necessary.

Google Advanced Search Find pages with ... Te all these words: poland world war this exact word or phrase: any of these words: none of these words: numbers ranging from: to Then narrow your results by... English language: any region region: anytime last update: .edu site or domain:

### **Popular Studies:**

Go to Google and type in the kind of study you are trying to find. Begin the search terms with "study of."

| Google | gle studies of second generation immigrants in the u s |      |          |        |        | ٩      |              |  |
|--------|--------------------------------------------------------|------|----------|--------|--------|--------|--------------|--|
|        | Web                                                    | News | Shopping | Images | Videos | More - | Search tools |  |

Click on an article that interests you, and look for a linked "study" or "report" within the text of the article. Note that there may be more than one, so look carefully.

A National Center for Education Statistics report, "New Americans in Postsecondary Education: A Profile of Immigrant and Second-Generation American Undergraduates," shows the differences are stark.

Often that link will take you directly to a PDF you can download and save to your flash drive. Other times, you will need to copy the author, sponsoring organization, and/or title of the report or study and go back to Google Scholar to track it down.

### News Articles (Current Events and Controversies):

Go to Google and type in your general topic. Begin the search terms with "news" or select the "news" category.

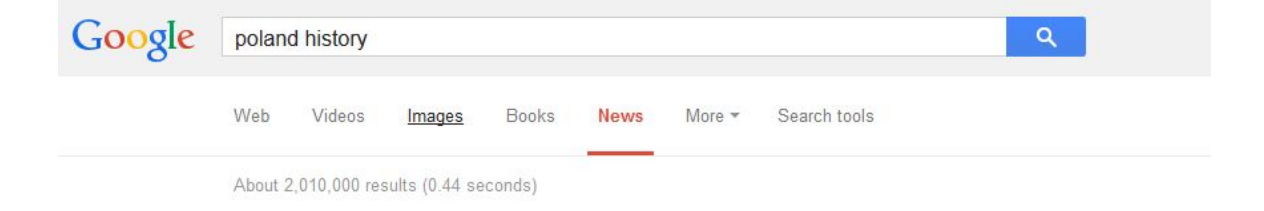

#### Films:

Go to the Sac State Library homepage and click on "Database and Article Searching."

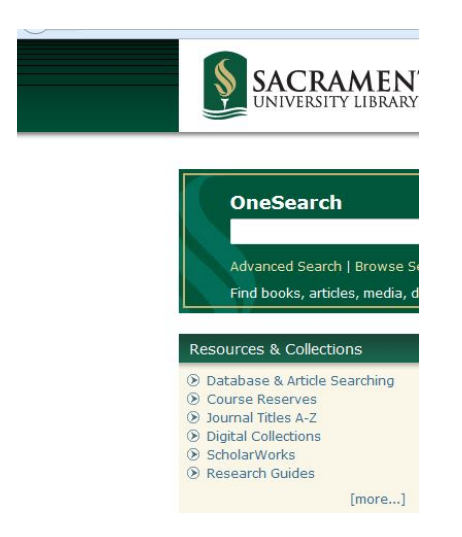

#### Click on the letter "F."

#### Click on "Films on Demand."

#### Browse by Database Name

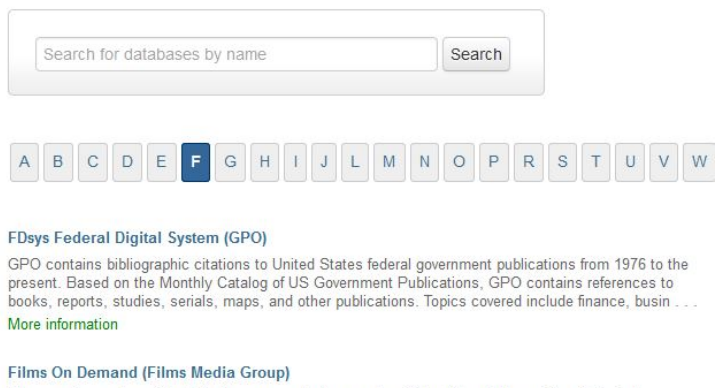

### Type a general description of your topic into the search bar.

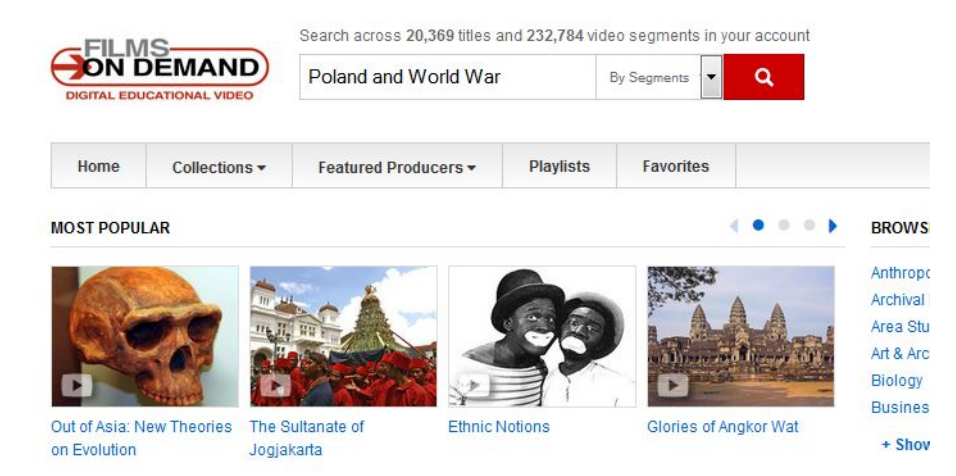

Click on a film you are interested in exploring.

Note the length of the film, the "Citation" button, and the "Segment URL."

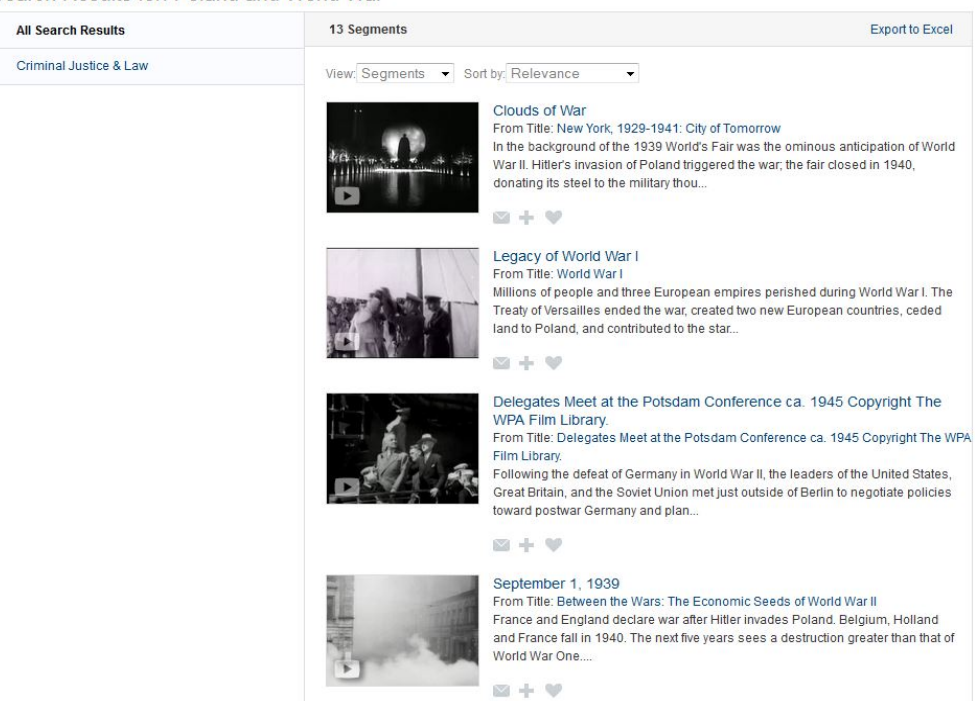

Save the citation and URL for any film you want to explore later. (Note that you will need to be logged in to the Sac State Library in order to access this link in the future.)

#### **Images:**

Go to the Sac State Library homepage and click on "Database and Article Searching."

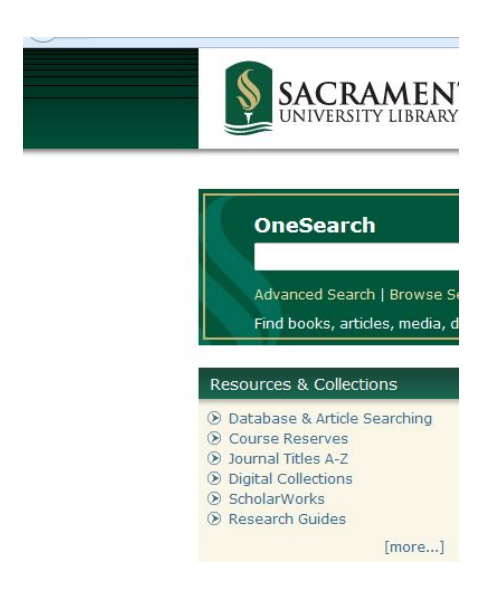

## Click on the letter "A." Click on "AP Images."

#### **AP Images**

AP Images by AccuWeather includes over 4.6 million photographs from around the world as well as graphics and audio files. Coverage: 1826 - current More information

Type a general description of your topic into the search bar. If you wish, you can specifically search for historical images.

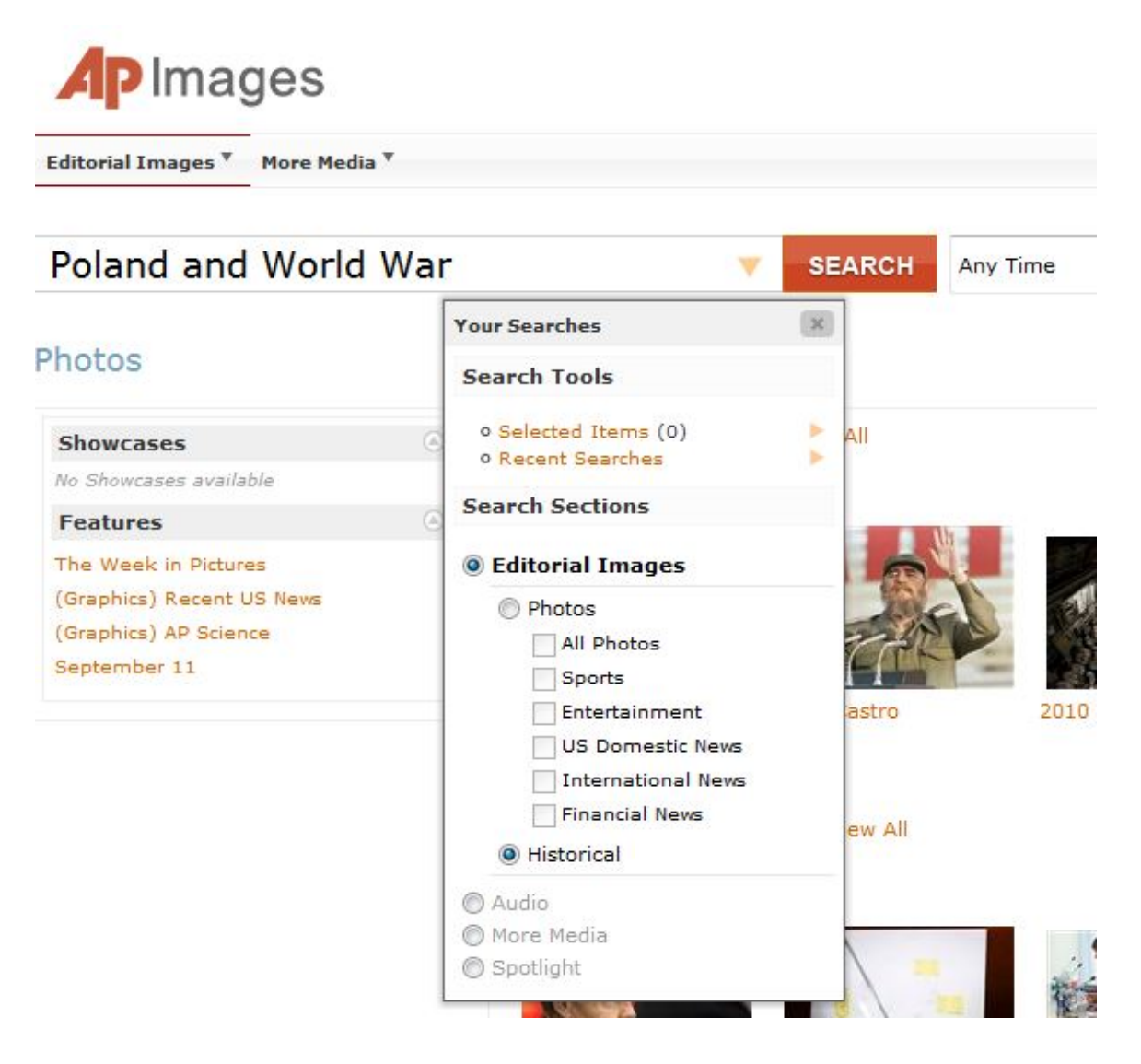

Click on the images you want to save and download them.

| ditorial Images *                                                                                    | ore Media *                                                                                                    |
|----------------------------------------------------------------------------------------------------|----------------------------------------------------------------------------------------------------|
| Q                                                                                                    | SEARCH Any Time  Advanced                                                                                                    |
| ownload                                                                                              |                                                                                                    |
| Group Actions                                                                                        |                                                                                                    |
| Select All 🎙 None                                                                                    | II Checked: Hide ? Show                                                                                                    |
| e Information: Th                                                                                    | s content is intended for editorial use only. For other uses, additional clearances may be required.                                                                                                    |
| se Information: Th<br>y downloading you<br>Download                                                  | s content is intended for editorial use only. For other uses, additional clearances may be required.<br>Igree to this site's terms and conditions.                                                                                                    |
| se Information: Th<br>y downloading you<br>Download<br>Available for                                 | content is intended for editorial use only. For other uses, additional clearances may be required.<br>agree to this site's terms and conditions.<br>covnload (1)                                                                                                    |
| se Information: Th<br>y downloading you<br>Download<br>O Available for<br>This content is part of    | s content is intended for editorial use only. For other uses, additional dearances may be required.<br>Igree to this site's terms and conditions.<br>Interval (1)<br>your portfolio.<br>Title WWII Poland Linder Soviet Occupation 1939 Download                                                                                                 |
| se Information: Th<br>v downloading you<br>Download<br>Available for<br>This content is part of<br>V | s content is intended for editorial use only. For other uses, additional clearances may be required.<br>agree to this site's terms and conditions.<br>wownload (1)<br>your portfolio.<br>Title WWII Poland Under Soviet Occupation 1939 Download<br>1D 390211028                                                                                 |
| Available for<br>This content is part of<br>This content is part of                                  | s content is intended for editorial use only. For other uses, additional clearances may be required.<br>agree to this site's terms and conditions.<br>Townload (1)<br>your portfolio.<br>Title WWII Poland Under Soviet Occupation 1939 Download<br>ID 390211028<br>Created 10/29/39                                                             |
| se Information: Th<br>y downloading you<br>Download                                                  | s content is intended for editorial use only. For other uses, additional clearances may be required.<br>agree to this site's terms and conditions.<br>sour portfolio.<br>Title WWII Poland Under Soviet Occupation 1939 Download<br>ID 390211028<br>Created 10/29/39<br>Rights Editorial                                                         |
| se Information: The<br>y downloading you<br>Download                                                 | s content is intended for editorial use only. For other uses, additional clearances may be required.<br>agree to this site's terms and conditions.<br>ownload (1)<br>your portfolio.<br>Title WWII Poland Under Soviet Occupation 1939 Download<br>ID 390211028<br>Created 10/29/39<br>Rights Editorial<br>File Size 3,000px X 2,047px / 2.30 MB |

Your instructor may have other specific databases or websites to recommend for your research. For example, Congressional Quarterly (CQ Researcher) includes pro and con arguments for many current issues, and WestLaw archives court cases.

Г

# LexisNexis® Academic

| Academic 9     | Search                         |            | Search By Content Type 🕨 |  |
|----------------|--------------------------------|------------|--------------------------|--|
| O Entry Com    | News                           |            |                          |  |
| C Enter Sear   | All News Foreign Language News |            |                          |  |
| Advanced O     | Broadcast Transcripts          |            |                          |  |
|                | Legal                          |            |                          |  |
| Hot Topics     | Federal and State Cases        | Federal St | atutes and Regulations   |  |
|                | Landmark Cases                 | Legal Refe | rence                    |  |
| Secret Service | Law Reviews                    | Patent Sea | arch                     |  |
| Charlie Hebdo  | State Statutes and Regulations |            |                          |  |
| Human Traffic  | Shepard's® Citations           |            |                          |  |